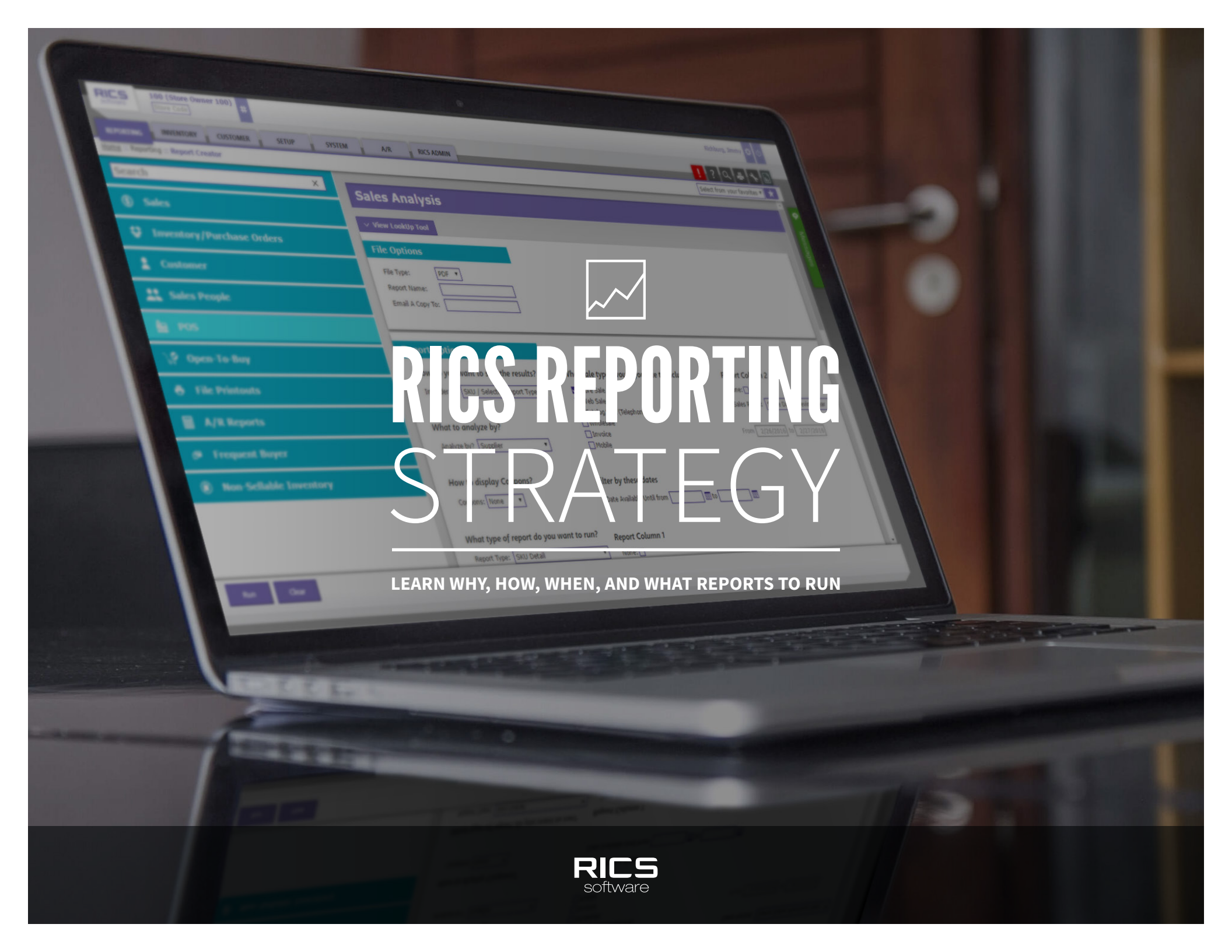

## **GUIDE OVERVIEW**

This guide's purpose is to align suggested retail reporting best practices with available RICS reports to show you why, how, when, and what reports to run. The Table of Contents has hyperlinks to each section and the tabs are clickable throughout. Our Service Team is available to answer your questions and help you get the most from RICS Reporting.

#### TABLE OF CONTENTS

|         | PURCHASING |        |
|---------|------------|--------|
| MONTHLY | QUARTERLY  | YEARLY |
|         |            |        |

| INVENTORY |        |           |        |  |  |
|-----------|--------|-----------|--------|--|--|
| MONTHLY   | WEEKLY | QUARTERLY | YEARLY |  |  |

|         | CUSTOMER  |        |
|---------|-----------|--------|
| MONTHLY | QUARTERLY | YEARLY |

| POINT OF SALE |        |         |           |        |  |  |
|---------------|--------|---------|-----------|--------|--|--|
| DAILY         | WEEKLY | MONTHLY | QUARTERLY | YEARLY |  |  |

#### DASHBOARD

| PURCHASING                                                                                                    |                                      | INVENTORY                                                                                                    | CUSTOMER                                                                                                    | POINT OF SALE                                                                                                    | DASHBOARD                                                                                                    |
|----------------------------------------------------------------------------------------------------|--------------------------------------|----------------------------------------------------------------------------------------------------|----------------------------------------------------------------------------------------------------|----------------------------------------------------------------------------------------------------|----------------------------------------------------------------------------------------------------|
|                                                                                                    |                                      |                                                                                                    | MONTHLY                                                                                                    |                                                                                                    |                                                                                                    |
| REPORT GOAL                                                                                                    | REPORT NAME                          |                                                                                                    | REPORT OPTIONS                                                                                                    | <b>REPORT CRITERIA &amp; SETTINGS</b>                                                                                                    | RICS RECOMMENDATION                                                                                                    |
| Identify changes in the<br>market by comparing supplier<br>or class performance from<br>one sales period to another | SALES<br>COMPARISON                  | Group By: Suppliers or Class<br>Sales Period: Previous Month of<br>Compare Sales Period: Same F<br>Include Coupons: Select<br>Value Inventory At: Average Co                                                           | Group By: Suppliers or Class<br>Sales Period: Previous Month or Month to Yesterday<br>Compare Sales Period: Same Period Previous Year<br>Include Coupons: Select<br>Value Inventory At: Average Cost or Retail Price                                                                                                    |                                                                                                    | <ul> <li>Evaluate Profit, ROI, and Turns %</li> <li>Change columns</li> <li>Isolate significant changes in the market</li> </ul> |
| Identify strong and weak<br>performing classes based on<br>ROI or Quantity Sold                                     | SALES ANALYSIS<br>(CLASS)            | In Order Of: ROI (most valuable<br>Analyze By: Class<br>Report Type: Class Summary<br>Value Inventory at: Average Co<br>Report Column 1: Previous Mo<br>Report Column 2: Same Perioo<br>Class Depth: Leave blank to an | e) or Quantity Sold (most popular)<br>ost<br>nth or Month to Yesterday<br>I Previous Year or Year to Yesterday<br>alyze at the lowest class level                                                                                                    | <b>Report Criteria:</b> Leave blank to report on all classes                                                                                                    | <ul> <li>Broaden/reduce similar selection</li> <li>Implement markdowns</li> <li>Remerchandise sales floor</li> </ul>             |
| Identify strong and weak<br>performing SKUs by class<br>based on ROI or Quantity<br>Sold                            | SALES ANALYSIS<br>(SKUS BY CLASS)    | In Order Of: ROI (most valuable<br>Analyze By: Class<br>Report Type: SKU Detail<br>Value Inventory at: Average Co<br>Report Column 1: Previous Mo<br>Report Column 2: Same Perioo<br>Class Depth: Leave blank to an    | In Order Of: ROI (most valuable) or Quantity Sold (most popular)<br>Analyze By: Class<br>Report Type: SKU Detail<br>Value Inventory at: Average Cost<br>Report Column 1: Previous Month or Month to Yesterday<br>Report Column 2: Same Period Previous Year or Year to Yesterday<br>Class Denth: Leave blank to analyze at the lowest class level |                                                                                                    | <ul> <li>Broaden/reduce similar selection</li> <li>Implement markdowns</li> <li>Remerchandise sales floor</li> </ul>             |
| Identify strong and weak<br>performing suppliers based<br>on ROI or Quantity Sold                                   | SALES ANALYSIS<br>(SUPPLIER)         | In Order Of: ROI (most valuable<br>Analyze By: Supplier<br>Report Type: Supplier Summar<br>Value Inventory at: Average Co<br>Report Column 1: Previous Mo<br>Report Column 2: Same Perioo                              | In Order Of: ROI (most valuable) or Quantity Sold (most popular)<br>Analyze By: Supplier<br>Report Type: Supplier Summary<br>Value Inventory at: Average Cost<br>Report Column 1: Previous Month or Month to Yesterday<br>Report Column 2: Same Period Previous Year or Year to Yesterday                                                         |                                                                                                    | <ul> <li>Broaden/reduce similar selection</li> <li>Implement markdowns</li> <li>Remerchandise sales floor</li> </ul>             |
| Identify strong and weak<br>performing SKUs by supplier<br>based on ROI or Quantity<br>Sold                         | SALES ANALYSIS<br>(SKUS BY SUPPLIER) | In Order Of: ROI (most valuable<br>Analyze By: Supplier<br>Report Type: SKU Detail<br>Value Inventory at: Average Co<br>Report Column 1: Previous Mo<br>Report Column 2: Same Perioo                                   | e) or Quantity Sold (most popular)<br>ost<br>nth or Month to Yesterday<br>I Previous Year or Year to Yesterday                                                                                                    | <b>Report Criteria:</b> Leave blank to<br>report on all suppliers or enter one<br>or more strong or weak performing<br>supplier codes in the By Supplier<br>field         | <ul> <li>Broaden/reduce similar selection</li> <li>Implement markdowns</li> <li>Remerchandise sales floor</li> </ul>             |
| Identify top 10 performing<br>classes based on ROI, Net<br>Sales, or Quantity Sold                                  | BEST / WORST<br>SELLERS (CLASS)      | Sales Period: Previous Month of<br>Include Coupons: Select<br>Best Of: Class<br>Group By: None<br>Class Depth: Leave blank to an<br>In Order Of: ROI (most valuable<br>(most popular)                                  | or Month to Yesterday<br>alyze at the lowest class level<br>e), Net Sales (most dollars), or Quantity Sold                                                                                                    | <b>Report Criteria:</b> Leave blank to<br>report on all classes<br><b>Printing Options:</b> Select ROI and<br>Turns option<br><b>Aging Options:</b> Leave blank to report | <ul> <li>Increase model stock</li> <li>Re-order product</li> <li>Broaden similar selection</li> </ul>                            |

on all classes

Show Items: Top Number of Items

Value Inventory At: Average Cost

Top # of Items to Print: Leave blank to view top 10 or enter the desired number

| _ | - |    | ~ |  |
|---|---|----|---|--|
|   |   | ЫΛ |   |  |
|   |   |    |   |  |

## MONTHLY (CONTINUED)

| REPORT GOAL                                                                                    | REPORT NAME                                  | REPORT OPTIONS                                                                                                    | <b>REPORT CRITERIA &amp; SETTINGS</b>                                                                                                    | RICS RECOMMENDATION                                                                                                    |
|------------------------------------------------------------------------------------------------|----------------------------------------------|----------------------------------------------------------------------------------------------------|----------------------------------------------------------------------------------------------------|----------------------------------------------------------------------------------------------------|
| Identify top 10 performing<br>SKUs by class based on ROI,<br>Net Sales, or Quantity Sold       | BEST / WORST<br>SELLERS (SKU<br>BY CLASS)    | Sales Period: Previous Month or Month to Yesterday<br>Include Coupons: Select<br>Best Of: SKUs by Class<br>Group By: None<br>Class Depth: Leave blank to analyze at the lowest class level<br>In Order Of: ROI (most valuable), Net Sales (most dollars), or Quantity Sold<br>(most popular)<br>Show Items: Top Number of Items<br>Top # of Items to Print: Leave blank to view top 10 or enter the desired number<br>Value Inventory At: Average Cost | <b>Report Criteria:</b> Leave blank to<br>report on all classes or use the By<br>Class dropdown to select one or<br>more top 10 performing classes<br><b>Printing Options:</b> Select ROI and<br>Turns option<br><b>Aging Options:</b> Leave blank to report<br>on all classes       | <ul> <li>Increase model stock</li> <li>Re-order product</li> <li>Broaden similar selection</li> </ul>                                    |
| Identify top 10 performing<br>suppliers based on ROI, Net<br>Sales, or Quantity Sold           | BEST / WORST<br>SELLERS (SUPPLIER)           | Sales Period: Previous Month or Month to Yesterday<br>Include Coupons: Select<br>Best Of: Supplier<br>Group By: None<br>In Order Of: ROI (most valuable), Net Sales (most dollars), or Quantity Sold<br>(most popular)<br>Show Items: Top Number of Items<br>Top # of Items to Print: Leave blank to view top 10 or enter the desired number<br>Value Inventory At: Average Cost                                                                       | Report Criteria: Leave blank to<br>report on all suppliers<br>Printing Options: Select ROI and<br>Turns option<br>Aging Options: Leave blank to report<br>on all suppliers                                                                                                    | <ul> <li>Increase model stock</li> <li>Re-order product</li> <li>Broaden similar selection</li> </ul>                                    |
| Identify top 10 performing<br>SKUs by supplier based on<br>ROI, Net Sales, or Quantity<br>Sold | BEST / WORST<br>SELLERS (SKU<br>BY SUPPLIER) | Sales Period: Previous Month or Month to Yesterday<br>Include Coupons: Select<br>Best Of: SKUs by Supplier<br>Group B: None<br>In Order Of: ROI (most valuable), Net Sales (most dollars), or Quantity Sold<br>(most popular)<br>Show Items: Top Number of Items<br>Top # of Items to Print: Leave blank to view top 10 or enter the desired number<br>Value Inventory At: Average Cost                                                                | <b>Report Criteria:</b> Leave blank to<br>report on all suppliers or enter one<br>or more top 10 performing supplier<br>codes in the By Supplier field<br><b>Printing Options:</b> Select ROI and<br>Turns option<br><b>Aging Options:</b> Leave blank to report<br>on all suppliers | <ul> <li>Increase model stock</li> <li>Re-order product</li> <li>Broaden similar selection</li> </ul>                                    |
| Identify SKUs by supplier with less than or zero units sold                                    | BEST / WORST<br>SELLERS (SKU<br>BY SUPPLIER) | Sales Period: Previous Month or Month to Yesterday<br>Best Of: SKUs by Supplier<br>Group By: None<br>In Order Of: Quantity Sold (least popular)<br>Show Items: Worst Below a Cutoff Point<br>Cutoff Point of Items to Print: 1 or the desired number<br>Value Inventory At: Average Cost                                                                                                    | Report Criteria: Leave blank to<br>report on all suppliers<br>Printing Options: Select ROI and<br>Turns option<br>Aging Options: Leave blank to report<br>on all suppliers                                                                                                    | <ul> <li>Decrease model stock</li> <li>Cancel incoming orders</li> <li>Implement markdowns</li> <li>Remerchandise sales floor</li> </ul> |
| Identify incoming SKUs to<br>compare to Sales Analysis or<br>Best / Worst Sellers report       | PURCHASE ORDER<br>REPORT                     | In Order of: Supplier<br>Report Detail: SKU Detail or SKU<br>Which POs Would You Like to Include: Purchase Orders (At-Once POs and<br>Future POs)<br>Open POs Only: Select to exclude closed POs<br>What is the Date Range for Shipping: Selected Dates (date range beginning<br>today)                                                                                                    | <b>Report Criteria:</b> Leave blank to report on all suppliers                                                                                                    | <ul> <li>Adjust purchase order quantities</li> <li>Cancel incoming orders</li> </ul>                                                     |

| PURCHASING                                                                                                    |                                      | INVENTORY CUSTOMER                                                                                                    | POINT OF SALE                                                                                                    | DASHBOARD                                                                                                    |
|----------------------------------------------------------------------------------------------------|--------------------------------------|----------------------------------------------------------------------------------------------------|----------------------------------------------------------------------------------------------------|----------------------------------------------------------------------------------------------------|
|                                                                                                    |                                      | QUARTERLY                                                                                                    |                                                                                                    |                                                                                                    |
| REPORT GOAL                                                                                                    | REPORT NAME                          | REPORT OPTIONS                                                                                                    | <b>REPORT CRITERIA &amp; SETTINGS</b>                                                                                                    | RICS RECOMMENDATION                                                                                                    |
| Identify changes in the<br>market by comparing supplier<br>or class performance from<br>one sales period to another | SALES COMPARISON                     | Group By: Suppliers or Class<br>Sales Period: Last # Months (3-4 Months)<br>Compare Sales Period: Same Period Previous Year<br>Include Coupons: Select<br>Value Inventory At: Average Cost or Retail Price                                                                                                    | <b>Report Criteria:</b> Leave blank to report on all suppliers or classes                                                                                                 | <ul> <li>Evaluate Profit, ROI, and Turns %<br/>Change columns</li> <li>Isolate significant changes in the market</li> </ul> |
| Identify strong and weak<br>performing classes based on<br>ROI or Quantity Sold                                     | SALES ANALYSIS<br>(CLASS)            | In Order Of: ROI (most valuable) or Quantity Sold (most popular)<br>Analyze By: Class<br>Report Type: Class Summary<br>Value Inventory at: Average Cost<br>Report Column 1: Last # Months (3 or 4 Months)<br>Report Column 2: Same Period Previous Year or Year to Yesterday<br>Class Depth: Leave blank to analyze at the lowest class level | <b>Report Criteria:</b> Leave blank to report on all classes                                                                                                    | <ul> <li>Broaden/reduce similar selection</li> <li>Implement markdowns</li> <li>Remerchandise sales floor</li> </ul>        |
| Identify strong and weak<br>performing suppliers based<br>on ROI or Quantity Sold                                   | SALES ANALYSIS<br>(SUPPLIER)         | In Order Of: ROI (most valuable) or Quantity Sold (most popular)<br>Analyze By: Supplier<br>Report Type: Supplier Summary<br>Value Inventory at: Average Cost<br>Report Column 1: Last # Months (3 or 4 Months)<br>Report Column 2: Same Period Previous Year or Year to Yesterday                                                            | <b>Report Criteria:</b> Leave blank to report on all suppliers                                                                                                    | <ul> <li>Broaden/reduce similar selection</li> <li>Implement markdowns</li> <li>Remerchandise sales floor</li> </ul>        |
| Identify strong and weak<br>performing SKUs by supplier<br>based on ROI or Quantity<br>Sold                         | SALES ANALYSIS<br>(SKUS BY SUPPLIER) | In Order Of: ROI (most valuable) or Quantity Sold (most popular)<br>Analyze By: Supplier<br>Report Type: SKU Detail<br>Value Inventory at: Average Cost<br>Report Column 1: Last # Months (3 or 4 Months)<br>Report Column 2: Same Period Previous Year or Year to Yesterday                                                                  | <b>Report Criteria:</b> Leave blank to<br>report on all suppliers or enter one<br>or more strong or weak performing<br>supplier codes in the By Supplier<br>field         | <ul> <li>Broaden/reduce similar selection</li> <li>Implement markdowns</li> <li>Remerchandise sales floor</li> </ul>        |
| Identify top 10 performing<br>classes based on ROI, Net<br>Sales, or Quantity Sold                                  | BEST / WORST<br>SELLERS (CLASS)      | Sales Period: Last # Months (3 or 4 Months)<br>Include Coupons: Select<br>Best Of: Classes<br>Group By: None<br>Class Depth: Leave blank to analyze at the lowest class level<br>In Order Of: ROI (most valuable), Net Sales (most dollars), or Quantity Sold<br>(most popular)                                                               | <b>Report Criteria:</b> Leave blank to<br>report on all classes<br><b>Printing Options:</b> Select ROI and<br>Turns option<br><b>Aging Options:</b> Leave blank to report | <ul> <li>Increase model stock</li> <li>Re-order product</li> <li>Broaden similar selection</li> </ul>                       |

on all classes

Turns option

on all classes

Report Criteria: Leave blank to

Class dropdown to select one or

more top 10 performing classes

Printing Options: Select ROI and

Aging Options: Leave blank to report

report on all classes or use the By

Show Items: Top Number of Items

Value Inventory At: Average Cost

Show Items: Top Number of Items

Value Inventory At: Average Cost

Include Coupons: Select

Best Of: SKUs by Classes

Group By: None

(most popular)

**BEST / WORST** 

**SELLERS (SKU** 

BY CLASS)

**Sales Period:** Last # Months (3 or 4 Months)

Class Depth: Leave blank to analyze at the lowest class level

Top # of Items to Print: Leave blank to view top 10 or enter the desired number

In Order Of: ROI (most valuable), Net Sales (most dollars), or Quantity Sold

Top # of Items to Print: Leave blank to view top 10 or enter the desired number

Identify top 10 performing

SKUs by class based on ROI,

Net Sales, or Quantity Sold

Increase model stock

Broaden similar selection

• Re-order product

# QUARTERLY (CONTINUED)

| REPORT GOAL                                                                                                    | REPORT NAME                                  | REPORT OPTIONS                                                                                                    | <b>REPORT CRITERIA &amp; SETTINGS</b>                                                                                                    | RICS RECOMMENDATION                                                                                                    |
|----------------------------------------------------------------------------------------------------|----------------------------------------------|----------------------------------------------------------------------------------------------------|----------------------------------------------------------------------------------------------------|----------------------------------------------------------------------------------------------------|
| Identify top 10 performing<br>suppliers based on ROI, Net<br>Sales, or Quantity Sold                                                   | BEST / WORST<br>SELLERS (SUPPLIER)           | Sales Period: Last # Months (3 or 4 Months)<br>Include Coupons: Select<br>Best Of: Supplier<br>Group By: None<br>In Order Of: ROI (most valuable), Net Sales (most dollars), or Quantity Sold<br>(most popular)<br>Show Items: Top Number of Items<br>Top # of Items to Print: Leave blank to view top 10 or enter the desired number<br>Value Inventory At: Average Cost        | <b>Report Criteria:</b> Leave blank to<br>report on all suppliers<br><b>Printing Options:</b> Select ROI and<br>Turns option<br><b>Aging Options:</b> Leave blank to report<br>on all suppliers                                                                                                    | <ul> <li>Increase model stock</li> <li>Re-order product</li> <li>Broaden similar selection</li> </ul>                                    |
| Identify top 10 performing<br>SKUs by supplier based on<br>ROI, Net Sales, or Quantity<br>Sold                                         | BEST / WORST<br>SELLERS (SKU<br>BY SUPPLIER) | Sales Period: Last # Months (3 or 4 Months)<br>Include Coupons: Select<br>Best Of: SKUs by Supplier<br>Group B: None<br>In Order Of: ROI (most valuable), Net Sales (most dollars), or Quantity Sold<br>(most popular)<br>Show Items: Top Number of Items<br>Top # of Items to Print: Leave blank to view top 10 or enter the desired number<br>Value Inventory At: Average Cost | Report Criteria: Leave blank to<br>report on all suppliers or enter one<br>or more top 10 performing supplier<br>codes in the By Supplier field<br>Printing Options: Select ROI and<br>Turns option<br>Aging Options: Leave blank to report<br>on all suppliers                                        | <ul> <li>Increase model stock</li> <li>Re-order product</li> <li>Broaden similar selection</li> </ul>                                    |
| Identify SKUs by supplier with less than or zero units sold                                                                            | BEST / WORST<br>SELLERS (SKU<br>BY SUPPLIER) | Sales Period: Last # Months (3 or 4 Months)<br>Best Of: SKUs by Supplier<br>Group By: None<br>In Order Of: Quantity Sold (least popular)<br>Show Items: Worst Below a Cutoff Point<br>Cutoff Point of Items to Print: 1 or desired number<br>Value Inventory At: Average Cost                                                                                                    | Report Criteria: Leave blank to<br>report on all suppliers<br>Printing Options: Select ROI and<br>Turns option<br>Aging Options: Leave blank to report<br>on all suppliers                                                                                                    | <ul> <li>Decrease model stock</li> <li>Cancel incoming orders</li> <li>Implement markdowns</li> <li>Remerchandise sales floor</li> </ul> |
| Identify size and width sales<br>performance by supplier to<br>ensure adequate stock is<br>available based on previous<br>sales demand | GRID ANALYSIS                                | <b>Group By:</b> Supplier<br><b>Print SKU Detail In Each Group:</b> Select to display SKU and size grid information<br><b>Combine SKUs by Description:</b> Select to consolidate Styles with the same<br>description                                                                                                    | Report Criteria: Leave blank to<br>report on all suppliers or enter one<br>or more supplier codes in the By<br>Supplier field<br>Printing Options: Select On-Hand,<br>Sales Period 1 (Quantity, %, and Sell<br>Thru %) and use the Sales Period<br>1 dropdown menu to select Last #<br>Months (3 or 4) | <ul> <li>Broaden/reduce similar selection</li> <li>Re-order product</li> <li>Cancel incoming orders</li> </ul>                           |
| Identify incoming product by<br>supplier to ensure adequate<br>stock based on previous sales<br>demand                                 | OPEN PO'S<br>QUANTITIES<br>BY MONTH          | Group By: Supplier<br>Print SKU Detail In Each Group: Select to display SKU and size grid information<br>Which POs Would You Like to Include: Purchase Orders (At-Once POs and<br>Future POs)<br>Report Date: Leave blank for today's date or enter a 12 month start date<br>Value: Open Qty or Open Cost<br>Analyze Date: Ship Date                                             | <b>Report Criteria:</b> Leave blank to report on all suppliers                                                                                                    | <ul> <li>Adjust purchase order quantities</li> <li>Re-order product</li> </ul>                                                           |

| PURCHASING                                                                                                    |                                 | INVENTORY                                                                                                    | CUSTOMER                                                                                                    | POINT OF SALE                                                             | DASHBOARD                                                                                                    |
|----------------------------------------------------------------------------------------------------|---------------------------------|----------------------------------------------------------------------------------------------------|----------------------------------------------------------------------------------------------------|---------------------------------------------------------------------------|----------------------------------------------------------------------------------------------------|
|                                                                                                    |                                 |                                                                                                    | YEARLY                                                                                                    |                                                                           |                                                                                                    |
| REPORT GOAL                                                                                                    | REPORT NAME                     |                                                                                                    | REPORT OPTIONS                                                                                                    | <b>REPORT CRITERIA &amp; SETTINGS</b>                                     | RICS RECOMMENDATION                                                                                                    |
| Compare supplier<br>performance over a 12 month<br>period to identify changes in<br>the market                      | SALES BY MONTH                  | roup By: Suppliers<br>rint SKU Detail In Each Group: Select to display SKU and sales information<br>nd Date: Leave blank for today's date or enter a 12 month start date<br>ale Types: Select Store Sale and any other necessary types<br>(lass Depth: Leave blank to analyze at the lowest class level<br>nclude Fields: Select Quantity Sold, Net Sales, ROI, and Turns along with any<br>pecessary field |                                                                                                    | <b>Report Criteria:</b> Leave blank to report on all suppliers            | <ul> <li>Broaden/reduce similar selection</li> <li>Implement markdowns</li> <li>Remerchandise sales floor</li> </ul>        |
| Identify changes in the<br>market by comparing supplier<br>or class performance from<br>one sales period to another | SALES COMPARISON                | Group By: Suppliers or Class<br>Sales Period: Year to Yesterda<br>Compare Sales Period: Same<br>Include Coupons: Select<br>Value Inventory At: Average C<br>Class Depth: Leave blank to a                                                                                                    | y or Previous Year<br>Period Previous Year<br>Cost or Retail Price<br>nalyze at the lowest class level                                                                                                    | <b>Report Criteria:</b> Leave blank to report on all suppliers or classes | <ul> <li>Evaluate Profit, ROI, and Turns %<br/>Change columns</li> <li>Isolate significant changes in the market</li> </ul> |
| Identify strong and weak<br>performing classes based on<br>ROI or Quantity Sold                                     | SALES ANALYSIS<br>(CLASS)       | In Order Of: ROI (most valuable) or Quantity Sold (most popular)<br>Analyze By: Class<br>Report Type: Class Summary<br>Value Inventory at: Average Cost<br>Report Column 1: Year to Yesterday or Previous Year<br>Report Column 2: Same Period Previous Year or Year to Yesterday<br>Class Depth: Leave blank to analyze at the lowest class level                                                          |                                                                                                    | <b>Report Criteria:</b> Leave blank to report on all classes              | <ul> <li>Broaden/reduce similar selection</li> <li>Implement markdowns</li> <li>Remerchandise sales floor</li> </ul>        |
| Identify strong and weak<br>performing suppliers based<br>on ROI or Quantity Sold                                   | SALES ANALYSIS<br>(SUPPLIER)    | In Order Of: ROI (most valuab<br>Analyze By: Supplier<br>Report Type: Supplier Summa<br>Value Inventory at: Average C<br>Report Column 1: Year to Yest<br>Report Column 2: Same Perior                                                                                                    | In Order Of: ROI (most valuable) or Quantity Sold (most popular)<br>Analyze By: Supplier<br>Report Type: Supplier Summary<br>Value Inventory at: Average Cost<br>Report Column 1: Year to Yesterday or Year to Yesterday<br>Report Column 2: Same Period Previous Year or Year to Yesterday                                                                                                    |                                                                           | <ul> <li>Broaden/reduce similar selection</li> <li>Implement markdowns</li> <li>Remerchandise sales floor</li> </ul>        |
| Identify top 10 performing<br>classes based on ROI, Net<br>Sales, or Quantity Sold                                  | BEST / WORST<br>SELLERS (CLASS) | Sales Period: Year to Yesterda<br>Include Coupons: Select<br>Best Of: Classes<br>Group By: None<br>Class Depth: Leave blank to a<br>In Order Of: ROI (most valuab<br>(most popular)<br>Show Items: Top Number of It<br>Top # of Items to Print: Leave<br>Value Inventory At: Average O                                                                                                    | Sales Period: Year to Yesterday or Previous Year or Year to Yesterday<br>Sales Period: Year to Yesterday or Previous Year<br>nclude Coupons: Select<br>Sest Of: Classes<br>Group By: None<br>Class Depth: Leave blank to analyze at the lowest class level<br>n Order Of: ROI (most valuable), Net Sales (most dollars), or Quantity Sold<br>most popular)<br>Show Items: Top Number of Items<br>Fop # of Items to Print: Leave blank to view top 10 or enter the desired number<br>/alue Inventory At: Average Cost |                                                                           | <ul> <li>Increase model stock</li> <li>Re-order product</li> <li>Broaden similar selection</li> </ul>                       |

| PURCHASI                                                                                                    | ING                                          | INVENTORY                                                                                                    | CUSTOMER                                                                                                    | POINT OF SALE                                                                                                    | DASHBOARD                                                                                                    |  |
|----------------------------------------------------------------------------------------------------|----------------------------------------------|----------------------------------------------------------------------------------------------------|----------------------------------------------------------------------------------------------------|----------------------------------------------------------------------------------------------------|----------------------------------------------------------------------------------------------------|--|
| YEARLY (CONTINUED)                                                                                                    |                                              |                                                                                                    |                                                                                                    |                                                                                                    |                                                                                                    |  |
| REPORT GOAL                                                                                                    | REPORT NAME                                  | R                                                                                                    | REPORT OPTIONS                                                                                                    | <b>REPORT CRITERIA &amp; SETTINGS</b>                                                                                                    | RICS RECOMMENDATION                                                                                            |  |
| Identify top 10 performing<br>SKUs by class based on ROI,<br>Net Sales, or Quantity Sold                                                | BEST / WORST<br>SELLERS (SKU<br>BY CLASS)    | Sales Period: Year to Yesterday<br>Include Coupons: Select<br>Best Of: SKUs by Classes<br>Group By: None<br>Class Depth: Leave blank to ana<br>In Order Of: ROI (most valuable<br>(most popular)<br>Show Items: Top Number of Ite<br>Top # of Items to Print: Leave b<br>Value Inventory At: Average Co | or Previous Year<br>alyze at the lowest class level<br>e), Net Sales (most dollars), or Quantity Sold<br>ms<br>plank to view top 10 or enter the desired number<br>ist | Report Criteria: Leave blank to<br>report on all classes or use the By<br>Class dropdown to select one or<br>more top 10 performing classes<br>Printing Options: Select ROI and<br>Turns option<br>Aging Options: Leave blank to report<br>on all classes                                                          | <ul> <li>Increase model stock</li> <li>Re-order product</li> <li>Broaden similar selection</li> </ul>          |  |
| Identify top 10 performing<br>suppliers based on ROI, Net<br>Sales, or Quantity Sold                                                    | BEST / WORST<br>SELLERS (SUPPLIER)           | Sales Period: Year to Yesterday<br>Include Coupons: Select<br>Best Of: Supplier<br>Group By: None<br>In Order Of: ROI (most valuable<br>(most popular)<br>Show Items: Top Number of Ite<br>Top # of Items to Print: Leave b<br>Value Inventory At: Average Co                                           | or Previous Year<br>e), Net Sales (most dollars), or Quantity Sold<br>ms<br>plank to view top 10 or enter the desired number<br>ist                                    | <b>Report Criteria:</b> Leave blank to<br>report on all suppliers<br><b>Printing Options:</b> Select ROI and<br>Turns option<br><b>Aging Options:</b> Leave blank to report<br>on all suppliers                                                                                                    | <ul> <li>Increase model stock</li> <li>Re-order product</li> <li>Broaden similar selection</li> </ul>          |  |
| Identify top 10 performing<br>SKUs by supplier based on<br>ROI, Net Sales, or Quantity<br>Sold                                          | BEST / WORST<br>SELLERS (SKU<br>BY SUPPLIER) | Sales Period: Year to Yesterday<br>Include Coupons: Select<br>Best Of: SKUs by Supplier<br>Group B: None<br>In Order Of: ROI (most valuable<br>(most popular)<br>Show Items: Top Number of Ite<br>Top # of Items to Print: Leave b<br>Value Inventory At: Average Co                                    | or Previous Year<br>e), Net Sales (most dollars), or Quantity Sold<br>ms<br>plank to view top 10 or enter the desired number<br>ist                                    | Report Criteria: Leave blank to<br>report on all suppliers or enter one<br>or more top 10 performing supplier<br>codes in the By Supplier field<br>Printing Options: Select ROI and<br>Turns option<br>Aging Options: Leave blank to report<br>on all suppliers                                                    | <ul> <li>Increase model stock</li> <li>Re-order product</li> <li>Broaden similar selection</li> </ul>          |  |
| Identify size and width sales<br>performance by supplier to<br>ensure adequate stock is<br>available based on previous<br>sales demand. | GRID ANALYSIS                                | Group By: Suppliers<br>Print SKU Detail In Each Group<br>Combine SKUs by Description:<br>description                                                                                                    | <b>9:</b> Select to display SKU and size grid information<br>Select to consolidate Styles with the same                                                                | Report Criteria: Leave blank to<br>report on all suppliers or enter one<br>or more supplier codes in the By<br>Supplier field<br>Printing Options: Select On-Hand,<br>Sales Period 1 (Quantity, %, and Sell<br>Thru %) and use the Sales Period 1<br>dropdown menu to select Year to<br>Yesterday or Previous Year | <ul> <li>Broaden/reduce similar selection</li> <li>Re-order product</li> <li>Cancel incoming orders</li> </ul> |  |
| Identify incoming product by<br>supplier to ensure adequate<br>stock based on previous sales<br>demand                                  | OPEN PO'S<br>QUANTITIES<br>BY MONTH          | Group By: Suppliers<br>Print SKU Detail In Each Group<br>information<br>Which POS Would You Like to I<br>Future POS)<br>Report Date: Leave blank for to<br>Value: Open Qty or Open Cost<br>Analyze Date: Ship Date                                                                                      | <b>b:</b> Select to display SKU and purchase order<br><b>nclude:</b> Purchase Orders (At-Once POs and<br>rday's date or enter a 12 month start date                    | <b>Report Criteria:</b> Leave blank to report on all suppliers                                                                                                    | <ul> <li>Adjust purchase order quantities</li> <li>Re-order product</li> </ul>                                 |  |

| PURCHASI                                                                         | NG                                                                 | INVENTORY                                                                                                    | CUSTOMER                                                          | POINT OF SALE                                                                                                    | DASHBOARD                                                                                                    |
|----------------------------------------------------------------------------------|--------------------------------------------------------------------|----------------------------------------------------------------------------------------------------|-------------------------------------------------------------------|----------------------------------------------------------------------------------------------------|----------------------------------------------------------------------------------------------------|
|                                                                                  |                                                                    |                                                                                                    | WEEKLY                                                            |                                                                                                    |                                                                                                    |
| REPORT GOAL                                                                      | REPORT NAME                                                        |                                                                                                    | REPORT OPTIONS                                                    | <b>REPORT CRITERIA &amp; SETTINGS</b>                                                                                                    | RICS RECOMMENDATION                                                                                                    |
| Identify SKUs with negative<br>on-hands                                          | STOCK STATUS<br>(NEGATIVE ON<br>HAND)                              | n Order Of: Supplier<br>itore Option: Separate Stores<br>Vhich Items: Only items with a negative on-hand quantity                                 |                                                                   | <b>Report Criteria:</b> Leave blank to<br>report on all stores, suppliers,<br>classes, and SKUs<br><b>Printing Options:</b> Select On Hand,<br>Show Negative On-Hand, and On-<br>Order (At Once & Future) for Which<br>Quantities | <ul> <li>Isolate duplicate SKUs (e.g. SKUs created multiple times)</li> <li>Identify if UPCs are assigned to the incorrect product</li> <li>Identify items sold but still on-order</li> </ul>                                                                                                    |
| Review purchase order cost<br>and received quantities                            | INVENTORY<br>DETAIL (SUPPLIER<br>RECEIPTS BY<br>PURCHASE ORDER)    | Sales Period: Week to Yesterd<br>Include Costs and Pricing: Se<br>Report Type: SKU Detail<br>Sort By: Supplier/SKU<br>Inventory Changes: Purchase | day or Previous Week<br>elect<br>e Order Receipt                  | <b>Report Criteria:</b> Leave blank to<br>report on all stores, suppliers, classes<br>and SKUs or enter a supplier code(s)<br>in the By Supplier field                                                                            | <ul> <li>Compare received quantities to packing<br/>slip</li> <li>Compare cost and received quantities<br/>to invoice</li> </ul>                                                                                                    |
| Review inventory<br>adjustment(s) created via<br>Receipt w/out Purchase Order    | INVENTORY<br>DETAIL (SUPPLIER<br>RECEIPTS W/OUT<br>PURCHASE ORDER) | Sales Period: Week to Yesterd<br>Include Costs and Pricing: Se<br>Report Type: SKU Detail<br>Sort By: Supplier/SKU<br>Inventory Changes: Receipts | day or Previous Week<br>elect<br>w/out Purchase Order             | <b>Report Criteria:</b> Leave blank to<br>report on all stores, suppliers, classes<br>and SKUs or enter a supplier code(s)<br>in the By Supplier field                                                                            | <ul> <li>Investigate product removed from a store's on-hand inventory</li> <li>Identify receiving patterns and as needed provide training</li> </ul>                                                                                                    |
| Review SKUs added to non-<br>sellable inventory                                  | INVENTORY DETAIL<br>(NON-SELLABLE<br>AUDIT)                        | Sales Period: Week to Yesterd<br>Include Costs and Pricing: Se<br>Report Type: SKU Detail<br>Sort By: Supplier/SKU<br>Inventory Changes: Into Non | day or Previous Week<br>elect<br>-Sellable                        | <b>Report Criteria:</b> Leave blank to<br>report on all stores, suppliers, classes<br>and SKUs or enter a supplier code(s)<br>in the By Supplier field                                                                            | <ul> <li>Identify product quality issues and trends</li> </ul>                                                                                                    |
| Review transfer order<br>received quantities (Multi-<br>Store Organization Only) | INVENTORY<br>DETAIL (SUPPLIER<br>TRANSFER AUDIT)                   | Sales Period: Week to Yesterd<br>Include Costs and Pricing: Se<br>Report Type: SKU Detail<br>Sort By: Supplier/SKU<br>Inventory Changes: Transfer | day or Previous Week<br>elect<br>Out, Transfer In, and In-Transit | <b>Report Criteria:</b> Leave blank to<br>report on all stores, suppliers, classes<br>and SKUs or enter a supplier code(s)<br>in the By Supplier field                                                                            | <ul> <li>Compare received quantities to packing<br/>slip</li> <li>Investigate transfer patterns to ensure<br/>inventory is in the correct location</li> </ul>                                                                                                    |
| Review in-transit inventory<br>(Multi-Store Organization<br>Only)                | TRANSFER<br>SUMMARY                                                | Sales Period: Week to Yesterd<br>Show Details: Select                                                                                             | day or Previous Week                                              | <b>Report Criteria:</b> Leave blank to report on all stores                                                                                                    | <ul> <li>Compare in-transit inventory to a negative on-hand report for items missed in the receiving process</li> <li>Compare in-transit inventory to a store's on-hand inventory for items missed in the receiving process</li> <li>Investigate transfer patterns to ensure inventory is in the correct location</li> </ul> |

| MONTHLY                                                                                                    |                                                                    |                                                                                                    |                                                                                                    |                                                                                                    |  |  |
|----------------------------------------------------------------------------------------------------|--------------------------------------------------------------------|----------------------------------------------------------------------------------------------------|----------------------------------------------------------------------------------------------------|----------------------------------------------------------------------------------------------------|--|--|
| REPORT GOAL                                                                                                    | REPORT NAME                                                        | REPORT OPTIONS                                                                                                    | <b>REPORT CRITERIA &amp; SETTINGS</b>                                                                                                    | RICS RECOMMENDATION                                                                                                    |  |  |
| Review cost or quantity<br>changes by supplier created<br>via product receipts, sales,<br>physical inventory, non-<br>sellable and transfers | SALES ANALYSIS<br>INVENTORY<br>SUMMARY<br>(SUPPLIER)               | Analyze By: Supplier<br>Value Inventory At: Average Cost<br>Report Type: Supplier Summary<br>Sales Period: Month to Yesterday or Previous Month<br>Inventory Summary Options: At Cost or Quantity                                                                  | <b>Report Criteria:</b> Leave blank to report on all suppliers                                                                                                    | <ul> <li>Identify significant supplier changes<br/>between beginning and ending<br/>inventory</li> <li>Compare non-sellable returns to credit<br/>memos and non-sellable packing lists</li> <li>Compare product receipts to invoices</li> </ul> |  |  |
| Review cost or quantity<br>changes by class created<br>via product receipts, sales,<br>physical inventory, non-<br>sellable and transfers    | SALES ANALYSIS<br>INVENTORY<br>SUMMARY (CLASS)                     | Analyze By: Class<br>Value Inventory At: Average Cost<br>Report Type: Class Summary<br>Sales Period: Month to Yesterday or Previous Month<br>Class Depth Limit: Leave blank to analyze at the lowest class level<br>Inventory Summary Options: At Cost or Quantity | <b>Report Criteria:</b> Leave blank to report on all suppliers                                                                                                    | <ul> <li>Identify significant class changes<br/>between beginning and ending<br/>inventory</li> <li>Compare non-sellable returns to credit<br/>memos and non-sellable packing lists</li> <li>Compare product receipts to invoices</li> </ul>    |  |  |
| Identify a store's month end<br>inventory                                                                                                    | STOCK STATUS<br>(MONTH END<br>INVENTORY)                           | In Order Of: Supplier<br>Store Option: Separate Stores<br>Which Items: All Items<br>Value Date: Last Day of Previous Month or Today if today is the last day of the<br>month                                                                                       | Report Criteria: Leave blank to<br>report on all stores, suppliers, classes<br>or SKUs<br>Printing Options: Select On Hand,<br>Show Negative On Hand and Costs<br>for Which Quantities                        | <ul> <li>Report on-hand inventory totals to accountant</li> <li>Verify on-hand accuracy</li> </ul>                                                                                                    |  |  |
| Identify SKUs with negative<br>on-hands                                                                                                    | STOCK STATUS<br>(NEGATIVE ON<br>HAND)                              | In Order Of: Supplier<br>Store Option: Separate Stores<br>Which Items: Only items with a negative on-hand quantity                                                                                                    | Report Criteria: Leave blank to<br>report on all stores, suppliers, classes<br>or SKUs<br>Printing Options: Select On Hand,<br>Show Negative On-Hand, On-<br>Order (At Once & Future) for Which<br>Quantities | <ul> <li>Isolate duplicate SKUs (e.g. SKUs created multiple times)</li> <li>Identify if UPCs are assigned to the incorrect product</li> <li>Identify items sold but still on-order</li> </ul>                                                   |  |  |
| Review inventory<br>adjustment(s) created via<br>Receipt w/out Purchase Order                                                                | INVENTORY<br>DETAIL (SUPPLIER<br>RECEIPTS W/OUT<br>PURCHASE ORDER) | Sales Period: Month to Yesterday or Previous Month<br>Include Costs and Pricing: Select<br>Report Type: SKU Detail<br>Sort By: Supplier/SKU<br>Inventory Changes: Receipts w/out Purchase Order                                                                    | <b>Report Criteria:</b> Leave blank to<br>report on all stores, suppliers, classes<br>and SKUs or enter a supplier code(s)<br>in the By Supplier field                                                        | <ul> <li>Investigate product removed from a store's on-hand inventory</li> <li>Identify receiving patterns and provide training</li> </ul>                                                                                                    |  |  |
| Review SKUs added to non-<br>sellable inventory                                                                                              | INVENTORY DETAIL<br>(NON-SELLABLE<br>AUDIT)                        | Sales Period: Month to Yesterday or Previous Month<br>Include Costs and Pricing: Select<br>Report Type: SKU Detail<br>Sort By: Supplier/SKU<br>Inventory Changes: Into Non-Sellable                                                                                | <b>Report Criteria:</b> Leave blank to<br>report on all stores, suppliers, classes<br>and SKUs or enter a supplier code(s)<br>in the By Supplier field                                                        | <ul> <li>Identify product quality issues and trends</li> </ul>                                                                                                    |  |  |

INVENTORY

DASHBOARD

PURCHASING

CUSTOME

#### POINT OF SALE

### MONTHLY (CONTINUED)

| REPORT GOAL                                                        | REPORT NAME                                     | REPORT OPTIONS                                                                                                    | <b>REPORT CRITERIA &amp; SETTINGS</b>                                                                                                    | RICS RECOMMENDATION                                                                                                    |
|--------------------------------------------------------------------|-------------------------------------------------|----------------------------------------------------------------------------------------------------|----------------------------------------------------------------------------------------------------|----------------------------------------------------------------------------------------------------|
| Review non-sellable batches<br>completed via Return to<br>Supplier | NON-SELLABLE<br>INVENTORY (SKUS<br>BY SUPPLIER) | Report Type: SKU by Supplier<br>Include Size Detail: Select to display size information<br>Include Return Codes: Select to display return code associated with product<br>Include Items on a Completed Batch: Select<br>Batch Completed Date Range: Month to Yesterday or Previous Month<br>Class Depth Limit: Leave blank to analyze at the lowest class level | <b>Report Criteria:</b> Leave blank to<br>report on all suppliers or enter a<br>supplier code(s) in the By Supplier<br>field; select Return to Supplier in the<br>By Batch Type | <ul> <li>Identify product quality issues and<br/>trends</li> <li>Compare non-sellable batch cost and<br/>shipped quantities to supplier credit<br/>memos</li> </ul>                                                                                                    |
| Review non-sellable<br>inventory not yet returned to<br>a supplier | NON-SELLABLE<br>INVENTORY (SKUS<br>BY SUPPLIER) | Report Type: SKU by Supplier<br>Include Size Detail: Select<br>Include Return Codes: Select<br>Include items Not on a Batch: Select<br>Include Items on an Uncompleted Batch: Select<br>Class Depth Limit: Leave blank to analyze at the lowest class level                                                                                                    | <b>Report Criteria:</b> Leave blank to report on all suppliers                                                                                                    | <ul> <li>Create and complete non-sellable<br/>batches to remove non-sellable<br/>inventory and receive a credit memo</li> </ul>                                                                                                    |
| Review in-transit inventory<br>(Multi-Store Organization<br>Only)  | TRANSFER<br>SUMMARY                             | Sales Period: Month to Yesterday or Previous Month<br>Show Details: Select                                                                                                    | <b>Report Criteria:</b> Leave blank to report on all stores                                                                                                    | <ul> <li>Compare in-transit inventory to a negative on-hand report for items missed in the receiving process</li> <li>Compare in-transit inventory to a store's on-hand inventory for items missed in the receiving process</li> <li>Investigate transfer patterns to ensure inventory is in the correct location</li> </ul> |

CUSTOMER

# QUARTERLY

| REPORT GOAL                                                                                                    | REPORT NAME                                                        | REPORT OPTIONS                                                                                                    | <b>REPORT CRITERIA &amp; SETTINGS</b>                                                                                                    | RICS RECOMMENDATION                                                                                                    |
|----------------------------------------------------------------------------------------------------|--------------------------------------------------------------------|----------------------------------------------------------------------------------------------------|----------------------------------------------------------------------------------------------------|----------------------------------------------------------------------------------------------------|
| Review cost or quantity<br>changes by supplier created<br>via product receipts, sales,<br>physical inventory, non-<br>sellable and transfers | SALES ANALYSIS<br>INVENTORY<br>SUMMARY<br>(SUPPLIER)               | Analyze By: Supplier<br>Value Inventory At: Average Cost<br>Report Type: Supplier Summary<br>Sales Period: Last # Months (3 or 4 Months)<br>Inventory Summary Options: At Cost or Quantity                                                                  | <b>Report Criteria:</b> Leave blank to report on all suppliers                                                                                                    | <ul> <li>Identify significant supplier changes<br/>between beginning and ending inventory</li> <li>Compare non-sellable returns to credit<br/>memos and non-sellable packing lists</li> <li>Compare product receipts to invoices</li> </ul>  |
| Review cost or quantity<br>changes by class created<br>via product receipts, sales,<br>physical inventory, non-<br>sellable and transfers    | SALES ANALYSIS<br>INVENTORY<br>SUMMARY (CLASS)                     | Analyze By: Class<br>Value Inventory At: Average Cost<br>Report Type: Class Summary<br>Sales Period: Last # Months (3 or 4 Months)<br>Class Depth Limit: Leave blank to analyze at the lowest class level<br>Inventory Summary Options: At Cost or Quantity | <b>Report Criteria:</b> Leave blank to report on all suppliers                                                                                                    | <ul> <li>Identify significant class changes<br/>between beginning and ending<br/>inventory</li> <li>Compare non-sellable returns to credit<br/>memos and non-sellable packing lists</li> <li>Compare product receipts to invoices</li> </ul> |
| Identify SKUs with a limited size selection                                                                                                  | STOCK STATUS<br>(LIMITED SIZE<br>SELECTION)                        | In Order Of: Supplier<br>Store Option: Compare Stores in multi-store organization<br>Which Items: Only Items with Less Than # Sizes On Hand<br>Size Count: Enter 3 or a desired number                                                                      | Report Criteria: Leave blank to<br>report on all stores, suppliers, classes<br>or SKUs<br><b>Printing Options:</b> Select On Hand<br>for Which Quantities and Costs for<br>Also Print                                    | <ul> <li>Implement markdowns</li> <li>Combine inventory into single store<br/>(Multi-Store Organization Only)</li> </ul>                                                                                                    |
| Identify SKUs with negative<br>on-hands                                                                                                    | STOCK STATUS<br>(NEGATIVE ON<br>HAND)                              | In Order Of: Supplier<br>Store Option: Separate Stores<br>Which Items: Only items with a negative on-hand quantity                                                                                                    | <b>Report Criteria:</b> Leave blank to report<br>on all stores, suppliers, classes or SKUs<br><b>Printing Options:</b> Select On Hand,<br>Show Negative On-Hand, On-<br>Order (At Once & Future) for Which<br>Quantities | <ul> <li>Isolate duplicate SKUs (e.g. SKUs created multiple times)</li> <li>Identify if UPCs are assigned to the incorrect product</li> <li>Identify items sold but still on-order</li> </ul>                                                |
| Review inventory<br>adjustment(s) created via<br>Receipt w/out Purchase Order                                                                | INVENTORY<br>DETAIL (SUPPLIER<br>RECEIPTS W/OUT<br>PURCHASE ORDER) | Sales Period: Last # Months (3 or 4 Months)<br>Include Costs and Pricing: Select<br>Report Type: SKU Detail<br>Sort By: Supplier/SKU<br>Inventory Changes: Receipts w/out Purchase Order                                                                    | <b>Report Criteria:</b> Leave blank to<br>report on all stores, suppliers, classes<br>and SKUs or enter a supplier code(s)<br>in the By Supplier field                                                                   | <ul> <li>Investigate product removed from a store's on-hand inventory</li> <li>Identify receiving patterns and provide training"</li> </ul>                                                                                                  |
| Review SKUs added to non-<br>sellable inventory                                                                                              | INVENTORY DETAIL<br>(NON-SELLABLE<br>AUDIT)                        | Sales Period: Last # Months (3 or 4 Months)<br>Include Costs and Pricing: Select<br>Report Type: SKU Detail<br>Sort By: Supplier/SKU<br>Inventory Changes: Into Non-Sellable                                                                                | <b>Report Criteria:</b> Leave blank to<br>report on all stores, suppliers, classes<br>and SKUs or enter a supplier code(s)<br>in the By Supplier field                                                                   | <ul> <li>Identify product quality issues and trends</li> </ul>                                                                                                    |

| PURCHASII                                                          | NG                                              | INVENTORY                                                                                                    | CUSTOMER                                                                   | POINT OF SALE                                                  | DASHBOARD                                                                                                    |
|--------------------------------------------------------------------|-------------------------------------------------|----------------------------------------------------------------------------------------------------|----------------------------------------------------------------------------|----------------------------------------------------------------|----------------------------------------------------------------------------------------------------|
|                                                                    |                                                 | QL                                                                                                    | UARTERLY (CONTINU                                                          | ED)                                                            |                                                                                                    |
| REPORT GOAL                                                        | REPORT NAME                                     | R                                                                                                    | EPORT OPTIONS                                                              | <b>REPORT CRITERIA &amp; SETTINGS</b>                          | RICS RECOMMENDATION                                                                                                    |
| Review non-sellable<br>inventory not yet returned to<br>a supplier | NON-SELLABLE<br>INVENTORY (SKUS<br>BY SUPPLIER) | Report Type: SKU by Supplier<br>Include Size Detail: Select<br>Include Return Codes: Select<br>Include items not on a batch: S<br>Include Items on an uncomple<br>Class Depth Limit: Leave blank | Select<br><b>ted batch:</b> Select<br>to analyze at the lowest class level | <b>Report Criteria:</b> Leave blank to report on all suppliers | <ul> <li>Create and complete non-sellable<br/>batches to remove non-sellable<br/>inventory and receive a credit memo</li> </ul>                                                                                                    |
| Review in-transit inventory<br>(Multi-Store Organization<br>Only)  | TRANSFER<br>SUMMARY                             | Sales Period: Last # Months (3 o<br>Show Details: Select                                                                                                    | or 4 Months)                                                               | <b>Report Criteria:</b> Leave blank to report on all stores    | <ul> <li>Compare in-transit inventory to a negative on-hand report for items missed in the receiving process</li> <li>Compare in-transit inventory to a store's on-hand inventory for items missed in the receiving process</li> <li>Investigate transfer patterns to ensure inventory is in the correct location</li> </ul> |

| PURCHASI                                                                                                    | NG                                                   | INVENTORY                                                                                                    | CUSTOMER                                                                                                    | POINT OF SALE                                                                                                    | DASHBOARD                                                                                                    |
|----------------------------------------------------------------------------------------------------|------------------------------------------------------|----------------------------------------------------------------------------------------------------|----------------------------------------------------------------------------------------------------|----------------------------------------------------------------------------------------------------|----------------------------------------------------------------------------------------------------|
|                                                                                                    |                                                      |                                                                                                    | YEARLY                                                                                                    |                                                                                                    |                                                                                                    |
| REPORT GOAL                                                                                                    | REPORT NAME                                          |                                                                                                    | REPORT OPTIONS                                                                                                    | <b>REPORT CRITERIA &amp; SETTINGS</b>                                                                                       | RICS RECOMMENDATION                                                                                                    |
| Review cost or quantity<br>changes by supplier created<br>via product receipts, sales,<br>physical inventory, non-<br>sellable and transfers | SALES ANALYSIS<br>INVENTORY<br>SUMMARY<br>(SUPPLIER) | Analyze By: Supplier<br>Value Inventory At: Average (<br>Report Type: Supplier Summ<br>Sales Period: Year to Yesterda<br>Inventory Summary Options                               | Cost<br>ary<br>ny or Previous Year<br><b>:</b> At Cost or Quantity                                                                                                    | <b>Report Criteria:</b> Leave blank to report on all suppliers                                                              | <ul> <li>Identify significant supplier changes<br/>between beginning and ending inventory</li> <li>Compare non-sellable returns to credit<br/>memos and non-sellable packing lists</li> <li>Compare product receipts to invoices</li> </ul>  |
| Review cost or quantity<br>changes by class created<br>via product receipts, sales,<br>physical inventory, non-<br>sellable and transfers    | SALES ANALYSIS<br>INVENTORY<br>SUMMARY (CLASS)       | Analyze By: Class<br>Value Inventory At: Average (<br>Report Type: Class Summary<br>Sales Period: Year to Yesterda<br>Class Depth Limit: Leave blac<br>Inventory Summary Options | Analyze By: Class<br>Value Inventory At: Average Cost<br>Report Type: Class Summary<br>Sales Period: Year to Yesterday or Previous Year<br>Class Depth Limit: Leave blank to analyze at the lowest class level<br>Inventory Summary Options: At Cost or Quantity |                                                                                                    | <ul> <li>Identify significant class changes<br/>between beginning and ending<br/>inventory</li> <li>Compare non-sellable returns to credit<br/>memos and non-sellable packing lists</li> <li>Compare product receipts to invoices</li> </ul> |
| Identify a store's year end<br>inventory                                                                                                    | STOCK STATUS<br>(YEAR END<br>INVENTORY)              | In Order Of: Supplier<br>Store Option: Separate Store<br>Which Items: All Items                                                                                                  | S                                                                                                    | Report Criteria: Leave blank to<br>report on all stores, suppliers, classes<br>or SKUs<br>Printing Options: Select On Hand, | <ul> <li>Report on-hand inventory totals to<br/>accountant</li> <li>Report on-hand inventory to<br/>appropriate tax agencies</li> </ul>                                                                                                    |

| ,                                                                                                    | INVENTORY)                                      | Value Date: Last Day of Previous Year or Today if today is the last day of the year                                                                                                    | Show Negative On Hand and Costs<br>for Which Quantities                                                                                                    | <ul><li> Verify on-hand accuracy</li></ul>                                                                                                    |
|----------------------------------------------------------------------------------------------------|-------------------------------------------------|----------------------------------------------------------------------------------------------------|----------------------------------------------------------------------------------------------------|----------------------------------------------------------------------------------------------------|
| Identify SKUs with a limited<br>size selection to markdown<br>current inventory or combine<br>inventory into a single store | STOCK STATUS<br>(LIMITED SIZE<br>SELECTION)     | In Order Of: Supplier<br>Store Option: Compare Stores in multi-store organization<br>Which Items: Only Items with Less Than # Sizes On Hand<br>Size Count: Enter 3 or a desired number                                                                      | <b>Report Criteria:</b> Leave blank to report<br>on all stores, suppliers, classes or SKUs<br><b>Printing Options:</b> Select On Hand for<br>Which Quantities and Costs for Also<br>Print                     | <ul> <li>Implement markdown inventory</li> <li>Combine inventory into fastest moving store</li> </ul>                                                                                                    |
| Identify SKUs with negative on-hands                                                                                        | STOCK STATUS<br>(NEGATIVE ON<br>HAND)           | In Order Of: Supplier<br>Store Option: Separate Stores<br>Which Items: Only items with a negative on-hand quantity                                                                                                    | Report Criteria: Leave blank to<br>report on all stores, suppliers, classes<br>or SKUs<br>Printing Options: Select On Hand,<br>Show Negative On-Hand, On-<br>Order (At Once & Future) for Which<br>Quantities | <ul> <li>Isolate duplicate SKUs (e.g. SKUs created multiple times)</li> <li>Identify if UPCs are assigned to the incorrect product</li> <li>Identify items sold but still on-order</li> </ul>                                                                                                    |
| Review non-sellable<br>inventory not yet returned to<br>a supplier                                                          | NON-SELLABLE<br>INVENTORY (SKUS<br>BY SUPPLIER) | Report Type: SKU by Supplier<br>Include Size Detail: Select<br>Include Return Codes: Select<br>Include items not on a batch: Select<br>Include Items on an uncompleted batch: Select<br>Class Depth Limit: Leave blank to analyze at the lowest class level | R <b>eport Criteria:</b> Leave blank to report on all suppliers                                                                                                    | <ul> <li>Create and complete non-sellable<br/>batches to remove non-sellable<br/>inventory and receive a credit memo</li> </ul>                                                                                                    |
| Review in-transit inventory<br>(Multi-Store Organization<br>Only)                                                           | TRANSFER<br>SUMMARY                             | Sales Period: Year to Yesterday or Prior Year<br>Show Details: Sales"                                                                                                    | <b>Report Criteria:</b> Leave blank to report on all stores                                                                                                    | <ul> <li>Compare in-transit inventory to a<br/>negative on-hand report for items<br/>missed in the receiving process</li> <li>Compare in-transit inventory to a store's<br/>on-hand inventory for items missed in<br/>the receiving process</li> <li>Investigate transfer patterns to ensure<br/>inventory is in the correct location</li> </ul> |

| PURCHASI                                             | NG                                   | INVENTORY                                                                                                    | CUSTOMER                                                                                                    | POINT OF SALE                                                                                                    | DASHBOARD                                                                                                    |  |  |
|------------------------------------------------------|--------------------------------------|----------------------------------------------------------------------------------------------------|----------------------------------------------------------------------------------------------------|----------------------------------------------------------------------------------------------------|----------------------------------------------------------------------------------------------------|--|--|
| MONTHLY                                              |                                      |                                                                                                    |                                                                                                    |                                                                                                    |                                                                                                    |  |  |
| REPORT GOAL                                          | REPORT NAME                          |                                                                                                    | REPORT OPTIONS                                                                                                | <b>REPORT CRITERIA &amp; SETTINGS</b>                                                                                                    | RICS RECOMMENDATION                                                                                                    |  |  |
| Review promotion codes<br>transacted on the RICS POS | PROMOTION<br>ANALYSIS                | Sales Period: Month to Yeste<br>Store Options: Combine Sto                                                                                                    | rday or Previous Month<br>res for multi-store organizations                                                   | <b>Report Criteria:</b> Leave blank to<br>report on all stores and promotion<br>codes or enter a promotion code(s) in<br>the By Promotion Code field                                                                                                    | • Evaluate Cost, Profit, and G.P.% for promotion to analyze effectiveness                                                                                                    |  |  |
| Identify top purchasing<br>customers by supplier     | CUSTOMER MAILING<br>LIST (SUPPLIERS) | <b>Report Type:</b> List Report<br><b>In Order of:</b> Account Number<br><b>Only Include first</b> <u>Custom</u><br>purchased a selected supplie<br>purchasing customers                                                   | r<br><b>hers:</b> Leave blank for all customers who have<br>r(s) or enter a desired number to display the top | Report Criteria: Leave blank to<br>report on all customers<br>Additional Customer Criteria: Leave<br>blank to report on all customers<br>Customer Filter By Purchase: Enter<br>a supplier code(s) in the By Supplier<br>field and use the Any Purchase<br>dropdown menu to select a desired<br>period | <ul> <li>Create direct mailers for slow-moving suppliers</li> <li>Promote upcoming trunk events or supplier promotions</li> <li>Send customer appreciation coupon</li> </ul> |  |  |
| Identify customers with an upcoming birthday         | CUSTOMER MAILING<br>LIST (BIRTHDAY)  | <b>Report Type:</b> List Report<br>In Order of: Account Number<br>Only Include first Custor                                                                                                    | r<br><b>ters:</b> Leave blank for all customers                                                               | <ul> <li>Report Criteria: Leave blank to report on all customers</li> <li>Additional Customer Criteria:</li> <li>Enter a birth month or period in the corresponding field based on next month</li> <li>Customer Filter By Purchase: Leave blank to report on all customers</li> </ul>                 | • Send birthday coupon                                                                                                    |  |  |
| Identify customers with an email address             | EXPORT CUSTOMER<br>EMAIL             | <b>In Order of:</b> Account Number<br><b>Only Include first Customers:</b> Leave blank for all customers who have<br>purchased a selected supplier(s) or enter a desired number to display the top<br>purchasing customers |                                                                                                    | Report Criteria: Leave blank toreport on all customersAdditional Customer Criteria: Usethe Only Include Accounts with Emaildropdown menu to select YESCustomer Filter By Purchase: Leaveblank to report on all customers                                                                              | <ul> <li>Create email blast for slow-moving<br/>suppliers</li> <li>Promote upcoming trunk events or<br/>supplier promotions</li> </ul>                                       |  |  |
| Identify expiring frequent buyer rewards             | FB EXPIRING<br>REWARDS               | Expires On: Use the Selected                                                                                                    | Dates option and enter the next month                                                                         | <b>Report Criteria:</b> Leave blank to<br>report on all customers<br><b>Additional Customer Criteria:</b> Leave<br>blank to report on all plans                                                                                                    | Send reward expiration reminders                                                                                                    |  |  |

| PURCHASI                                                                           | SING INVENTORY                                  |                                                                                                    | CUSTOMER                                                                                                    | POINT OF SALE                                                                                                    | DASHBOARD                                                                                                    |  |  |
|------------------------------------------------------------------------------------|-------------------------------------------------|----------------------------------------------------------------------------------------------------|----------------------------------------------------------------------------------------------------|----------------------------------------------------------------------------------------------------|----------------------------------------------------------------------------------------------------|--|--|
| QUARTERLY                                                                          |                                                 |                                                                                                    |                                                                                                    |                                                                                                    |                                                                                                    |  |  |
| REPORT GOAL                                                                        | REPORT NAME                                     |                                                                                                    | REPORT OPTIONS                                                                                                    | <b>REPORT CRITERIA &amp; SETTINGS</b>                                                                                                    | RICS RECOMMENDATION                                                                                                    |  |  |
| Review promotion codes<br>transacted on the RICS POS                               | PROMOTION<br>ANALYSIS                           | Sales Period: Last # Month:<br>Store Options: Combine St                                                                                                    | Sales Period: Last # Months (3 or 4 Months)<br>Store Options: Combine Stores for multi-store organizations                                                                                                    |                                                                                                    | <ul> <li>Evaluate Cost, Profit, and G.P.% for<br/>promotion to analyze effectiveness</li> </ul>                                                                                      |  |  |
| Identify top purchasing<br>customers by supplier                                   | CUSTOMER MAILING<br>LIST (SUPPLIERS)            | <b>Report Type:</b> List Report<br><b>In Order of:</b> Account Numb<br><b>Only Include first</b> <u>Custo</u><br>purchased a selected suppl<br>purchasing customers                                                                                           | <b>Report Type:</b> List Report<br><b>n Order of:</b> Account Number<br><b>Dnly Include first Customers:</b> Leave blank for all customers who have<br>burchased a selected supplier(s) or enter a desired number to display the top<br>burchasing customers |                                                                                                    | <ul> <li>Create direct mailers for slow-moving<br/>suppliers</li> <li>Promote upcoming trunk events or<br/>supplier promotions</li> <li>Send customer appreciation coupon</li> </ul> |  |  |
| Identify customers who have<br>not purchased within a store<br>for a select period | CUSTOMER MAILING<br>LIST (DORMANT<br>CUSTOMERS) | <b>Report Type:</b> List Report<br><b>In Order of:</b> Account Number<br><b>Only Include first Customers:</b> Leave blank for all customers who have<br>purchased a selected supplier(s) or enter a desired number to display the top<br>purchasing customers |                                                                                                    | Report Criteria: Leave blank to<br>report on all customersAdditional Customer Criteria:<br>Use the Last Purchase dropdown<br>menu to select Last # Months (3 or 4<br>Months)Customer Filter By Purchase: Leave<br>blank to report on all customers | <ul> <li>"- Create direct mailer to drive dormant customers into the store</li> <li>- Promote upcoming trunk events or supplier promotions</li> </ul>                                |  |  |
| Identify customers with an email address                                           | EXPORT CUSTOMER<br>EMAIL                        | In Order of: Account Numb<br>Only Include first Custo<br>purchased a selected suppl<br>purchasing customers                                                                                                    | In Order of: Account Number<br>Only Include first Customers: Leave blank for all customers who have<br>purchased a selected supplier(s) or enter a desired number to display the top<br>purchasing customers                                                 |                                                                                                    | <ul> <li>Create email blast for slow-moving<br/>suppliers</li> <li>Promote upcoming trunk events or<br/>supplier promotions</li> </ul>                                               |  |  |
| Identify customers who have<br>reward accumulation or<br>rewards                   | FB CUSTOMER<br>ACCUMULATION                     | Not Applicable                                                                                                    |                                                                                                    | <b>Report Criteria:</b> Leave blank to<br>report on all customers<br><b>Additional Customer Criteria:</b> Leave<br>blank to report on all plans                                                                                                    | <ul> <li>Create email blast for slow-moving<br/>suppliers</li> <li>Promote upcoming trunk events or<br/>supplier promotions</li> </ul>                                               |  |  |
| Identify frequent buyer<br>customers who earned a<br>reward                        | FB REWARDS<br>EARNED BY<br>CUSTOMER             | Sales Period: Last # Month:                                                                                                    | s (3 or 4 Months)                                                                                                    | Not Applicable                                                                                                    | <ul> <li>Send reward reminder emails or direct<br/>mailers</li> <li>Promote upcoming trunk events or<br/>supplier promotions</li> </ul>                                              |  |  |

| PURCHASI                                                                           | NG                                              | INVENTORY                                                                                                    | CUSTOMER       | POINT OF SALE                                                                                                    | DASHBOARD                                                                                                    |  |  |
|------------------------------------------------------------------------------------|-------------------------------------------------|----------------------------------------------------------------------------------------------------|----------------|----------------------------------------------------------------------------------------------------|----------------------------------------------------------------------------------------------------|--|--|
| YEARLY                                                                             |                                                 |                                                                                                    |                |                                                                                                    |                                                                                                    |  |  |
| REPORT GOAL                                                                        | REPORT NAME                                     |                                                                                                    | REPORT OPTIONS | <b>REPORT CRITERIA &amp; SETTINGS</b>                                                                                                    | RICS RECOMMENDATION                                                                                                    |  |  |
| Review promotion codes<br>transacted on the RICS POS                               | PROMOTION<br>ANALYSIS                           | Sales Period: Year to Yesterday or Previous Year<br>Store Options: Combine Stores for multi-store organizations                                                                                                    |                | <b>Report Criteria:</b> Leave blank to<br>report on all stores and promotion<br>codes or enter a promotion code(s) in<br>the By Promotion Code field                                                                                                    | <ul> <li>Evaluate Cost, Profit, and G.P.% for<br/>promotion to analyze effectiveness</li> </ul>                                                                              |  |  |
| Identify top purchasing<br>customers by supplier                                   | CUSTOMER MAILING<br>LIST                        | <b>Report Type:</b> List Report<br>I <b>n Order of:</b> Account Number<br><b>Only Include first Customers:</b> Leave blank for all customers who have<br>purchased a selected supplier(s) or enter a desired number to display the top<br>purchasing customers |                | Report Criteria: Leave blank to<br>report on all customers<br>Additional Customer Criteria: Leave<br>blank to report on all customers<br>Customer Filter By Purchase: Enter<br>a supplier code(s) in the By Supplier<br>field and use the Any Purchase<br>dropdown menu to select a desired<br>period | <ul> <li>Create direct mailers for slow-moving suppliers</li> <li>Promote upcoming trunk events or supplier promotions</li> <li>Send customer appreciation coupon</li> </ul> |  |  |
| Identify customers who have<br>not purchased within a store<br>for a select period | CUSTOMER MAILING<br>LIST (DORMANT<br>CUSTOMERS) | <b>Report Type:</b> List Report<br>In <b>Order of:</b> Account Number<br><b>Only Include first Customers:</b> Leave blank for all customers who have<br>purchased a selected supplier(s) or enter a desired number to display the top<br>purchasing customers  |                | <ul> <li>Report Criteria: Leave blank to<br/>report on all customers</li> <li>Additional Customer Criteria:<br/>Use the Last Purchase dropdown<br/>menu to select Year to Yesterday or<br/>Previous Year</li> <li>Customer Filter By Purchase: Leave<br/>blank to report on all customers</li> </ul>  | <ul> <li>Create direct mailer to drive dormant<br/>customers into the store</li> <li>Promote upcoming trunk events or<br/>supplier promotions</li> </ul>                     |  |  |
| Identify customers who have reward accumulation or rewards                         | FB CUSTOMER<br>ACCUMULATION                     | Not Applicable                                                                                                    | Not Applicable |                                                                                                    | <ul> <li>Create email blast for slow-moving<br/>suppliers</li> <li>Promote upcoming trunk events or<br/>supplier promotions</li> </ul>                                       |  |  |
| Identify frequent buyer<br>customers who earned a<br>reward                        | FB REWARDS<br>EARNED BY<br>CUSTOMER             | Sales Period: Year to Yesterday or Previous Year                                                                                                    |                | Not Applicable                                                                                                    | <ul> <li>Send reward reminder emails or direct<br/>mailers</li> <li>Promote upcoming trunk events or<br/>supplier promotions</li> </ul>                                      |  |  |
| Identify gift card liability                                                       | GIFT CARD BALANCE                               | Not Applicable                                                                                                    |                | Not Applicable                                                                                                    | <ul> <li>Report liability to accountant</li> <li>Report liability to appropriate tax agencies</li> </ul>                                                                     |  |  |

| PURCHAS     | SING        | INVENTORY                      | CUSTOMER       | POINT OF SALE              | DASHBOARD           |  |
|-------------|-------------|--------------------------------|----------------|----------------------------|---------------------|--|
| DAILY       |             |                                |                |                            |                     |  |
|             |             |                                |                |                            |                     |  |
| REPORT GOAL | REPORT NAME |                                | REPORT OPTIONS | REPORT CRITERIA & SETTINGS | RICS RECOMMENDATION |  |
|             |             | Sales Period: Today or Yesterd | av             |                            |                     |  |

| Review daily transactions                                                                                         | SALES JOURNAL<br>(STORE)                                 | Sales Period: Today or Yesterday<br>Page Breaks After Batch: Select to insert a page break between each batch<br>Sale Types: Select Store Sale and all necessary types                                                                                                    | <b>Report Criteria:</b> Leave blank to report on all stores | Evaluate the breakdown of transactions                                                                                                    |
|----------------------------------------------------------------------------------------------------|----------------------------------------------------------|----------------------------------------------------------------------------------------------------|-------------------------------------------------------------|----------------------------------------------------------------------------------------------------|
| Review returns, refunds, and voided transactions                                                                  | SALES JOURNAL<br>(RETURN/<br>REFUNDED/VOIDED<br>TICKETS) | Sales Period: Today or Yesterday<br>Page Breaks After Batch: Select to insert a page break between each batch<br>Additional Sales Journal Options: Return Code Summary<br>Limit Tickets: Tickets with Returns, Refunded Tickets, Voided Tickets<br>Sale Types: Select Store Sale and all necessary types | <b>Report Criteria:</b> Leave blank to report on all stores | <ul> <li>Verify returned product, prices and reasons</li> <li>Evaluate voided tickets</li> </ul>                                                                                  |
| Review transactions with a discount(s) or coupon(s)                                                               | SALES JOURNAL<br>(MARKDOWNS)                             | Sales Period: Today or Yesterday<br>Page Breaks After Batch: Select to insert a page break between each batch<br>Additional Sales Journal Options: Discount Summary and Coupon Summary<br>Limit Tickets: Tickets with Unmatched Prices<br>Sale Types: Select Store Sale and any other necessary types    | <b>Report Criteria:</b> Leave blank to report on all stores | <ul> <li>Verify discount reasons and markdown amounts</li> <li>Evaluate redeemed coupons</li> </ul>                                                                               |
| Identify daily store totals<br>related to class, salesperson,<br>tax, transaction, tender, and<br>POS terminal(s) | POS SUMMARY                                              | Sales Period: Today or Yesterday                                                                                                    | <b>Report Criteria:</b> Leave blank to report on all stores | Verify POS terminal performance                                                                                                    |
| Identify daily financial totals<br>related to sales, tenders, gift<br>cards and AR                                | STORE ANALYSIS                                           | Sales Period: Today or Yesterday                                                                                                    | <b>Report Criteria:</b> Leave blank to report on all stores | <ul> <li>Verify sales, tenders, gift cards, and AR totals</li> <li>Enter daily financials into accounting software</li> <li>Compare tender deposits to bank financials</li> </ul> |
| Review daily financial totals<br>related to the store's assets,<br>liabilities, revenue and<br>expenses           | GENERAL LEDGER<br>SUMMARY                                | Sales Period: Today or Yesterday                                                                                                    | <b>Report Criteria:</b> Leave blank to report on all stores | • Evaluate store assets, liabilities, revenue and expenses                                                                                                    |

| PURCHASI                                                                           | NG                                   | INVENTORY CUSTOMER                                                                                                    | POINT OF SALE                                                                                                    | DASHBOARD                                                                                                    |
|------------------------------------------------------------------------------------|--------------------------------------|----------------------------------------------------------------------------------------------------|----------------------------------------------------------------------------------------------------|----------------------------------------------------------------------------------------------------|
|                                                                                    |                                      | WEEKL                                                                                                    | Y                                                                                                    |                                                                                                    |
| REPORT GOAL                                                                        | REPORT NAME                          | REPORT OPTIONS                                                                                                    | REPORT CRITERIA & SETTINGS                                                                                                    | RICS RECOMMENDATION                                                                                                    |
| Review and compare<br>salesperson performance for<br>up to 4 sales periods         | SALESPERSON<br>ANALYSIS              | Sales Period: Week to Yesterday or Previous Week<br>Sales Period 2: Month to Yesterday<br>Sales Period 3 (Optional): Last # Months (3 or 4 Months)<br>Sales Period 4 (Optional): Year to Yesterday<br>Count Tickets: Calculated Ticket Count<br>Store Option: Combine Stores for multi-store organization | Report Criteria: Leave blank to<br>report on all stores and usersAccessories Options: Leave blank or<br>use the By Class dropdown menu to<br>display the percent of class sales to<br>total salesMultiple Sales:<br>on all sales | <ul> <li>Create peer employee training programs</li> <li>Create employee reward programs</li> </ul>                                                                               |
| Analyze salesperson sales by class                                                 | SALESPERSON<br>SUMMARY (CLASS)       | In Order Of: User Code<br>Group By: Class<br>Sales Period: Week to Yesterday or Previous Week<br>Class Depth Limit: Leave blank to run at the lowest class level<br>Included SKU Subtotals: Select to display SKUs sold<br>Store Option: Combine Stores for multi-store organizations                     | <b>Report Criteria:</b> Leave blank to<br>report on all stores, sales people and<br>classes or use the By Class dropdown<br>menu to select a class or classes                                                                    | <ul> <li>Evaluate employee performance</li> <li>Adjust training programs</li> <li>Create employee reward programs</li> </ul>                                                      |
| Analyze salesperson sales by supplier                                              | SALESPERSON<br>SUMMARY<br>(SUPPLIER) | In Order Of: User Code<br>Group By: Supplier<br>Sales Period: Week to Yesterday or Previous Week<br>Class Depth Limit: Leave blank to run at the lowest class level<br>Included SKU Subtotals: Select to display SKUs sold<br>Store Option: Combine Stores for multi-store organizations                  | <b>Report Criteria:</b> Leave blank to<br>report on all stores, sales people and<br>suppliers or enter a supplier code(s)<br>in the By Supplier field                                                                            | <ul> <li>Evaluate employee performance</li> <li>Adjust training programs</li> <li>Create employee reward programs</li> </ul>                                                      |
| Review time clock records                                                          | TIME CLOCK                           | In Order Of: User Code<br>Sales Period: Week to Yesterday or Previous Week<br>Store Option: Combine Stores for multi-store organization                                                                                                    | <b>Report Criteria:</b> Leave blank to<br>report on all stores and users<br><b>Printing Options:</b> Select to display<br>each time clock record                                                                                 | <ul> <li>Verify time clock entries against<br/>schedule</li> <li>Process payroll</li> </ul>                                                                                       |
| Analyze daily store totals                                                         | SALES BY DAY                         | Sales Period: Week to Yesterday or Previous Week<br>Compare Sales Period: Same Period Previous Year                                                                                                    | <b>Report Criteria:</b> Leave blank to report on all stores                                                                                                    | <ul> <li>Evaluate changes in net sales</li> <li>Evaluate Tickets, Units Per Ticket (UPT)<br/>and Dollars Per Ticket (DPT)</li> </ul>                                              |
| Identify daily financial totals<br>related to sales, tenders, gift<br>cards and AR | STORE ANALYSIS                       | Sales Period: Today or Yesterday                                                                                                    | <b>Report Criteria:</b> Leave blank to report on all stores                                                                                                    | <ul> <li>Verify sales, tenders, gift cards, and AR totals</li> <li>Enter daily financials into accounting software</li> <li>Compare tender deposits to bank financials</li> </ul> |

| PURCHASI                                                                           | PURCHASING INVENTO                   |                                                                                                    | NTORY CUSTOMER POINT OF SALE |                                                                                                    | DASHBOARD                                                                                                    |  |
|------------------------------------------------------------------------------------|--------------------------------------|----------------------------------------------------------------------------------------------------|------------------------------|----------------------------------------------------------------------------------------------------|----------------------------------------------------------------------------------------------------|--|
|                                                                                    |                                      |                                                                                                    | MONTHLY                      |                                                                                                    |                                                                                                    |  |
| REPORT GOAL                                                                        | REPORT NAME                          |                                                                                                    | REPORT OPTIONS               | <b>REPORT CRITERIA &amp; SETTINGS</b>                                                                                                    | RICS RECOMMENDATION                                                                                                    |  |
| Review and compare<br>salesperson performance for<br>up to 4 sales periods         | SALESPERSON<br>ANALYSIS              | Sales Period: Month to Yesterday or Previous Month<br>Sales Period 2: Last # Months (3 or 4 Months)<br>Sales Period 3 (Optional): Year to Yesterday<br>Sales Period 4 (Optional): Previous Year<br>Count Tickets: Calculated Ticket Count<br>Store Option: Combine Stores for multi-store organization |                              | Report Criteria: Leave blank to<br>report on all stores and users<br>Accessories Options: Leave blank or<br>use the By Class dropdown menu to<br>display the percent of class sales to<br>total sales<br>Multiple Sales: Leave blank to report<br>on all sales | <ul> <li>Create peer employee training programs</li> <li>Create employee reward programs</li> </ul>                                                                               |  |
| Analyze salesperson sales by<br>class                                              | SALESPERSON<br>SUMMARY (CLASS)       | In Order Of: User Code<br>Group By: Class<br>Sales Period: Month to Yesterday or Previous Month<br>Class Depth Limit: Leave blank to run at the lowest class level<br>Included SKU Subtotals: Select to display SKUs sold<br>Store Option: Combine Stores for multi-store organizations                |                              | <b>Report Criteria:</b> Leave blank to<br>report on all stores, sales people and<br>classes or use the By Class dropdown<br>menu to select a class or classes                                                                                                  | <ul> <li>Evaluate employee performance</li> <li>Adjust training programs</li> <li>Create employee reward programs</li> </ul>                                                      |  |
| Analyze salesperson sales by<br>supplier                                           | SALESPERSON<br>SUMMARY<br>(SUPPLIER) | In Order Of: User Code<br>Group By: Supplier<br>Sales Period: Month to Yesterday or Previous Month<br>Class Depth Limit: Leave blank to run at the lowest class level<br>Included SKU Subtotals: Select to display SKUs sold<br>Store Option: Combine Stores for multi-store organizations             |                              | <b>Report Criteria:</b> Leave blank to<br>report on all stores, sales people and<br>suppliers or enter a supplier code(s)<br>in the By Supplier field                                                                                                    | <ul> <li>Evaluate employee performance</li> <li>Adjust training programs</li> <li>Create employee reward programs</li> </ul>                                                      |  |
| Analyze daily store totals                                                         | SALES BY DAY                         | Sales Period: Month to Yesterday or Previous Month<br>Compare Sales Period: Same Period Previous Year                                                                                                    |                              | <b>Report Criteria:</b> Leave blank to report on all stores                                                                                                    | <ul> <li>Evaluate changes in net sales</li> <li>Evaluate Tickets, Units Per Ticket (UPT)<br/>and Dollars Per Ticket (DPT)</li> </ul>                                              |  |
| Identify peak selling times<br>and days of the week                                | SALES BY TIME                        | Sales Period: Month to Yesterday or Previous Month<br>Compare Sales Period: Same Period Previous Year                                                                                                    |                              | <b>Report Criteria:</b> Leave blank to report on all stores                                                                                                    | • Adjust staff schedule                                                                                                    |  |
| Identify daily financial totals<br>related to sales, tenders, gift<br>cards and AR | STORE ANALYSIS                       | Sales Period: Month to Yesterday or Previous Month                                                                                                    |                              | <b>Report Criteria:</b> Leave blank to report on all stores                                                                                                    | <ul> <li>Verify sales, tenders, gift cards, and AR totals</li> <li>Enter daily financials into accounting software</li> <li>Compare tender deposits to bank financials</li> </ul> |  |
| Identify untaxed sales                                                             | UNTAXED SALES                        | Sales Period: Month to Yesterday or Previous Month                                                                                                    |                              | <b>Report Criteria:</b> Leave blank to report on all stores                                                                                                    | <ul><li>Verify customer tax exempt status</li><li>Verify ticket and SKU information"</li></ul>                                                                                    |  |

| PURCHASING | INVENTO |
|------------|---------|
|            |         |

# QUARTERLY

| REPORT GOAL                                                                        | REPORT NAME                          | REPORT OPTIONS                                                                                                    | <b>REPORT CRITERIA &amp; SETTINGS</b>                                                                                                    | RICS RECOMMENDATION                                                                                                    |
|------------------------------------------------------------------------------------|--------------------------------------|----------------------------------------------------------------------------------------------------|----------------------------------------------------------------------------------------------------|----------------------------------------------------------------------------------------------------|
| Review and compare<br>salesperson performance for<br>up to 4 sales periods         | SALESPERSON<br>ANALYSIS              | Sales Period: Last # Months (3 or 4 Months)<br>Sales Period 2: Year to Yesterday<br>Sales Period 3 (Optional): Previous Year<br>Sales Period 4 (Optional): Selected Dates or leave blank<br>Count Tickets: Calculated Ticket Count<br>Store Option: Combine Stores for multi-store organization | Report Criteria: Leave blank to<br>report on all stores and users<br>Accessories Options: Leave blank or<br>use the By Class dropdown menu to<br>display the percent of class sales to<br>total sales<br>Multiple Sales: Leave blank to report<br>on all sales | <ul> <li>Create peer employee training programs</li> <li>Create employee reward programs</li> </ul>                                                                               |
| Analyze salesperson sales by class                                                 | SALESPERSON<br>SUMMARY (CLASS)       | In Order Of: User Code<br>Group By: Class<br>Sales Period: Last # Months (3 or 4 Months)<br>Class Depth Limit: Leave blank to run at the lowest class level<br>Included SKU Subtotals: Select to display SKUs sold<br>Store Option: Combine Stores for multi-store organizations                | <b>Report Criteria:</b> Leave blank to<br>report on all stores, sales people and<br>classes or use the By Class dropdown<br>menu to select a class or classes                                                                                                  | <ul> <li>Evaluate employee performance</li> <li>Adjust training programs</li> <li>Create employee reward programs</li> </ul>                                                      |
| Analyze salesperson sales by supplier                                              | SALESPERSON<br>SUMMARY<br>(SUPPLIER) | In Order Of: User Code<br>Group By: Supplier<br>Sales Period: Last # Months (3 or 4 Months)<br>Class Depth Limit: Leave blank to run at the lowest class level<br>Included SKU Subtotals: Select to display SKUs sold<br>Store Option: Combine Stores for multi-store organizations             | <b>Report Criteria:</b> Leave blank to<br>report on all stores, sales people and<br>suppliers or enter a supplier code(s)<br>in the By Supplier field                                                                                                    | <ul> <li>Evaluate employee performance</li> <li>Adjust training programs</li> <li>Create employee reward programs</li> </ul>                                                      |
| Analyze daily store totals                                                         | SALES BY DAY                         | Sales Period: Last # Months (3 or 4 Months)<br>Compare Sales Period: Same Period Previous Year                                                                                                    | <b>Report Criteria:</b> Leave blank to report on all stores                                                                                                    | <ul> <li>Evaluate changes in net sales</li> <li>Evaluate Tickets, Units Per Ticket (UPT)<br/>and Dollars Per Ticket (DPT)</li> </ul>                                              |
| Identify peak selling times and days of the week                                   | SALES BY TIME                        | Sales Period: Last # Months (3 or 4 Months)<br>Compare Sales Period: Same Period Previous Year                                                                                                    | <b>Report Criteria:</b> Leave blank to report on all stores                                                                                                    | • Adjust staff schedule                                                                                                    |
| Identify collected sales tax                                                       | SALES TAX RECAP                      | Group By: Stores<br>Sales Period: Last # Months (3 or 4 Months)                                                                                                    | <b>Report Criteria:</b> Leave blank to report on all stores                                                                                                    | • File Sales Tax return and remit Sales Tax collected                                                                                                    |
| Identify daily financial totals<br>related to sales, tenders, gift<br>cards and AR | STORE ANALYSIS                       | Sales Period: Last # Months (3 or 4 Months)                                                                                                    | <b>Report Criteria:</b> Leave blank to report on all stores                                                                                                    | <ul> <li>Verify sales, tenders, gift cards, and AR totals</li> <li>Enter daily financials into accounting software</li> <li>Compare tender deposits to bank financials</li> </ul> |

| YEARLY                                                                                                  |                                      |                                                                                                    |                                                                                                    |                                                                                                    |  |  |
|----------------------------------------------------------------------------------------------------|--------------------------------------|----------------------------------------------------------------------------------------------------|----------------------------------------------------------------------------------------------------|----------------------------------------------------------------------------------------------------|--|--|
| REPORT GOAL                                                                                             | REPORT NAME                          | REPORT OPTIONS                                                                                                    | <b>REPORT CRITERIA &amp; SETTINGS</b>                                                                                                    | RICS RECOMMENDATION                                                                                                    |  |  |
| Review and compare<br>salesperson performance for<br>up to 4 sales periods                              | SALESPERSON<br>ANALYSIS              | Sales Period: Year to Yesterday<br>Sales Period 2: Previous Year<br>Count Tickets: Calculated Ticket Count<br>Store Option: Combine Stores for multi-store organization"                                                                                                    | Report Criteria: Leave blank to<br>report on all stores and users<br>Accessories Options: Leave blank or<br>use the By Class dropdown menu to<br>display the percent of class sales to<br>total sales<br>Multiple Sales: Leave blank to report<br>on all sales" | <ul> <li>Create peer employee training programs</li> <li>Create employee reward program</li> </ul>                                                                                |  |  |
| Review salesperson sales by class                                                                       | SALESPERSON<br>SUMMARY (CLASS)       | In Order Of: User Code<br>Group By: Class<br>Sales Period: Year to Yesterday or Previous Year<br>Class Depth Limit: Leave blank to run at the lowest class level<br>Included SKU Subtotals: Select to display SKUs sold<br>Store Option: Combine Stores for multi-store organizations    | <b>Report Criteria:</b> Leave blank to<br>report on all stores, sales people and<br>classes or use the By Class dropdown<br>menu to select a class or classes                                                                                                   | <ul> <li>Evaluate employee performance</li> <li>Adjust training programs</li> <li>Create employee reward programs</li> </ul>                                                      |  |  |
| Analyze salesperson sales by supplier                                                                   | SALESPERSON<br>SUMMARY<br>(SUPPLIER) | In Order Of: User Code<br>Group By: Supplier<br>Sales Period: Year to Yesterday or Previous Year<br>Class Depth Limit: Leave blank to run at the lowest class level<br>Included SKU Subtotals: Select to display SKUs sold<br>Store Option: Combine Stores for multi-store organizations | <b>Report Criteria:</b> Leave blank to<br>report on all stores, sales people and<br>suppliers or enter a supplier code(s)<br>in the By Supplier field                                                                                                    | <ul> <li>Evaluate employee performance</li> <li>Adjust training programs</li> <li>Create employee reward programs</li> </ul>                                                      |  |  |
| Analyze daily store totals                                                                              | SALES BY DAY                         | Sales Period: Last # Year to Yesterday or Previous Year<br>Compare Sales Period: Same Period Previous Yea                                                                                                    | <b>Report Criteria:</b> Leave blank to report on all stores                                                                                                    | <ul> <li>Evaluate changes in net sales</li> <li>Evaluate Tickets, Units Per Ticket (UPT)<br/>and Dollars Per Ticket (DPT)</li> </ul>                                              |  |  |
| Identify peak selling times and days of the week                                                        | SALES BY TIME                        | Sales Period: Year to Yesterday or Previous Year<br>Compare Sales Period: Same Period Previous Year                                                                                                    | <b>Report Criteria:</b> Leave blank to report on all stores                                                                                                    | • Adjust staff schedule                                                                                                    |  |  |
| Identify collected sales tax                                                                            | SALES TAX RECAP                      | Group By: Stores<br>Sales Period: Year to Yesterday or Previous Year                                                                                                    | <b>Report Criteria:</b> Leave blank to report on all stores                                                                                                    | • File Sales Tax return and remit Sales Tax collected                                                                                                    |  |  |
| Identify daily financial totals<br>related to sales, tenders, gift<br>cards and AR                      | STORE ANALYSIS                       | Sales Period: Year to Yesterday or Previous Year                                                                                                    | <b>Report Criteria:</b> Leave blank to report on all stores                                                                                                    | <ul> <li>Verify sales, tenders, gift cards, and AR totals</li> <li>Enter daily financials into accounting software</li> <li>Compare tender deposits to bank financials</li> </ul> |  |  |
| Review daily financial totals<br>related to the store's assets,<br>liabilities, revenue and<br>expenses | GENERAL LEDGER<br>SUMMARY            | Sales Period: Year to Yesterday or Previous Year                                                                                                    | <b>Report Criteria:</b> Leave blank to report on all stores                                                                                                    | <ul> <li>Evaluate store assets, liabilities, revenue<br/>and expenses</li> </ul>                                                                                                  |  |  |

POINT OF SALE

DASHBOARD

| PURCHASING                                                           | INVENTORY     | CUSTOMER                 | POINT OF SALE | DASHBOARD |  |  |
|----------------------------------------------------------------------|---------------|--------------------------|---------------|-----------|--|--|
| DASHBOARD                                                            |               |                          |               |           |  |  |
|                                                                      |               |                          |               |           |  |  |
| DASHBOARD POD1                                                       |               |                          |               |           |  |  |
| GOAL                                                                 | BUSINESS AREA | REPORT NAME              | ORDER BY      | PERIOD    |  |  |
| Compare current store sales to the same period for the previous year | Sales         | SALES SUMMARY COMPARISON | Store         | Today     |  |  |

| DASHBOARD POD2                                                       |               |                          |          |               |  |  |
|----------------------------------------------------------------------|---------------|--------------------------|----------|---------------|--|--|
| GOAL                                                                 | BUSINESS AREA | REPORT NAME              | ORDER BY | PERIOD        |  |  |
| Compare current store sales to the same period for the previous year | Sales         | SALES SUMMARY COMPARISON | Store    | Month To Date |  |  |

| DASHBOARD POD3                                                                          |               |             |                |              |  |  |
|-----------------------------------------------------------------------------------------|---------------|-------------|----------------|--------------|--|--|
| GOAL                                                                                    | BUSINESS AREA | REPORT NAME | ORDER BY       | PERIOD       |  |  |
| Analyze Store Performance i.e. Sales, # of<br>Tickets, Avg Sales/Tkt, and Avg Items/Tkt | POS           | STORE SALES | Not Applicable | Week To Date |  |  |

| DASHBOARD POD4                                                                                          |               |                   |                |              |  |  |
|----------------------------------------------------------------------------------------------------|---------------|-------------------|----------------|--------------|--|--|
| GOAL                                                                                                    | BUSINESS AREA | REPORT NAME       | ORDER BY       | PERIOD       |  |  |
| Analyze Salesperson Performance i.e.<br>Hours, Sales, # of Tickets, Avg Sales/Tkt,<br>and Avg Items/Tkt | Salesperson   | SALESPERSON SALES | Not Applicable | Week To Date |  |  |

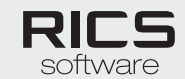

ricssoftware.com 800.654.3123